## **USŁUGA EFIX CLOUD**

Darmowa usługa EFIX Cloud umożliwia łatwą wymianę danych między kontrolerami polowymi z oprogramowaniem eField a biurem.

## 1. Uruchomienie usługi

| Z poziomu przeglądarki internetowej wejdź<br>na stronę<br><u>http://cloud.efix-geo.com/login</u><br>i zarejestruj konto.<br>Aby to zrobić, wybierz link<br>Login Via Password<br>a nstępnie link Sign up                                                                                                    | EFIX CLOUD  WELC  Login Via SMS verification code  Region Poland (+48)  Criter mobile number  Cogin  Login  Login Login  Login  Login  Login  Login  Login  Login  Login  Login  Login  Login  Login  Login  Login  Login Login  Login  Login  Login  L                                                                                                    |
|----------------------------------------------------------------------------------------------------|----------------------------------------------------------------------------------------------------|
| <ul> <li>(1) Na kolejnym ekranie najpierw<br/>wprowadź numer telefonu komórkowego i</li> <li>(2) kliknij przycisk [SEND]</li> <li>Na podany numer zostanie wysłany SMS z<br/>kodem weryfikacyjnym. (3) Wprowadź<br/>otrzymany kod w pole oznaczone<br/>symbolem kłódki.</li> <li>(4, 5) Następnie uzupełnij dalsze pola,<br/>wpisując swoją nazwę użytkownika oraz<br/>hasło.</li> <li>(6) Zatwierdź wszystko klikając na przycisk<br/>[Sign up]</li> <li>Zostaniesz przekierowany do swojej</li> </ul> | EFIX CLOUD<br>Sign up<br>Region Poland (+48) V<br>2 123456789<br>2 123456789 |

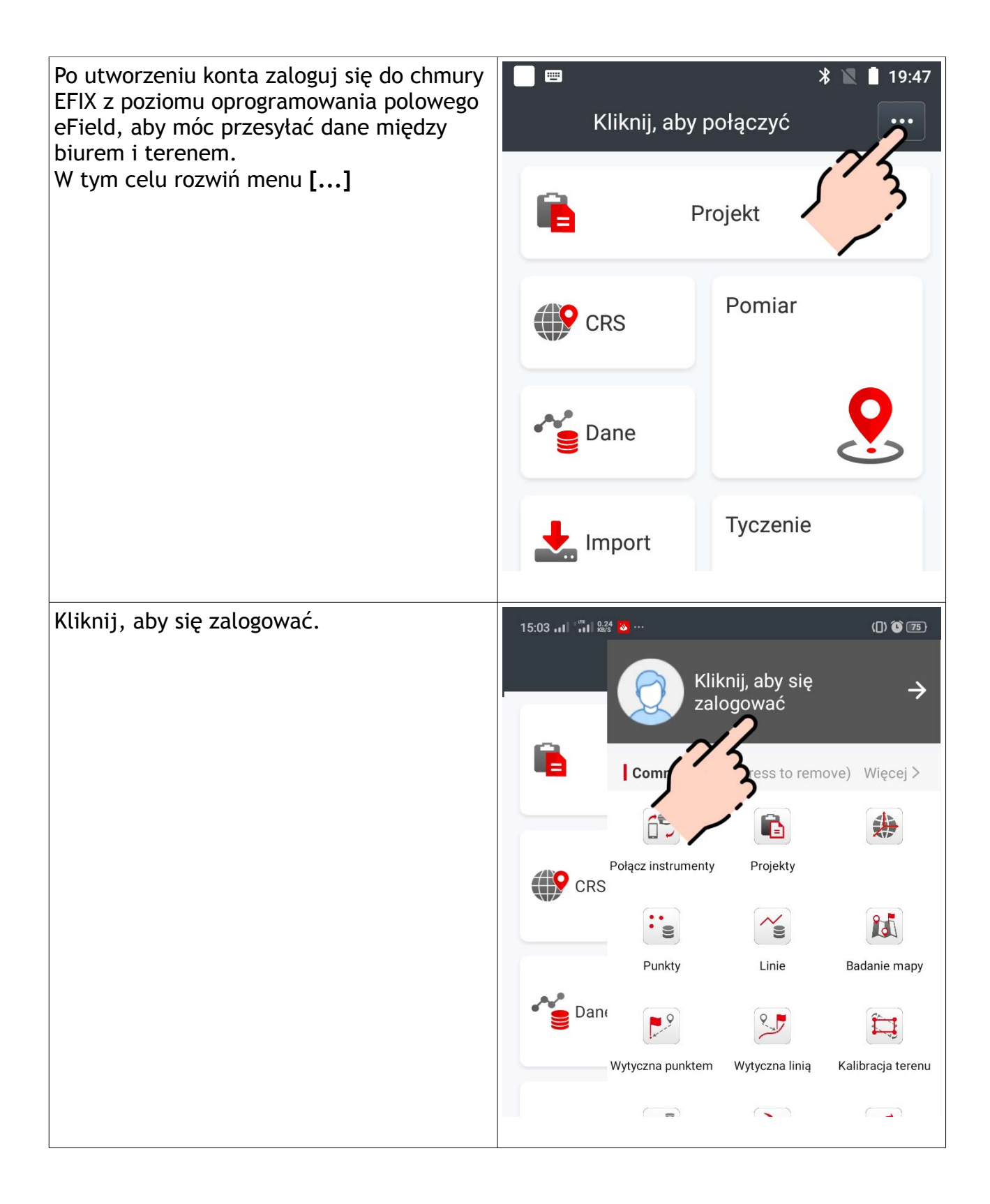

| Wprowadź nazwę użytkownika i hasło,<br>których użyłeś podczas zakładania konta, a                                            | ← Usługa chmury                          |
|----------------------------------------------------------------------------------------------------|------------------------------------------|
| następnie kliknij przycisk <b>[Zalogu się]</b>                                                                               | Zaloguj się za pomocą hasła              |
| <b>Uwaga</b><br>Rejestrację konta można przeprowadzić                                                                        | A Nazwa użytkownika                      |
| także w programie polowym eField, w<br>panelu logowania się do chmury EFIX,<br>wybierajć opcję <mark>Zarejestruj się.</mark> | Hasło                                    |
|                                                                                                    | Zaloguj się                              |
|                                                                                                    | Zaloguj się za pomocą kor zkacyjnego SMS |
|                                                                                                    | Zapomniałeś hasło?<br>Zarejestruj się    |
|                                                                                                    | Zmień serwer                             |
|                                                                                                    |                                          |

## 2. Przesyłanie plików

Aby pobierać pliki projektów z chmury EFIX, w programie polowym eField przejdź do listy istniejących projektów i wybierz ikonę chmury, a następnie kliknij opcję 'Z chmury'.

## Uwaga

Podobna opcja dostępna jest podczas importu plików do projektu. Podczas wyboru pliku do importu, po wybraniu ikony chmury, zostaniesz przekierowany do widoku plików zapisanych w chmurze.

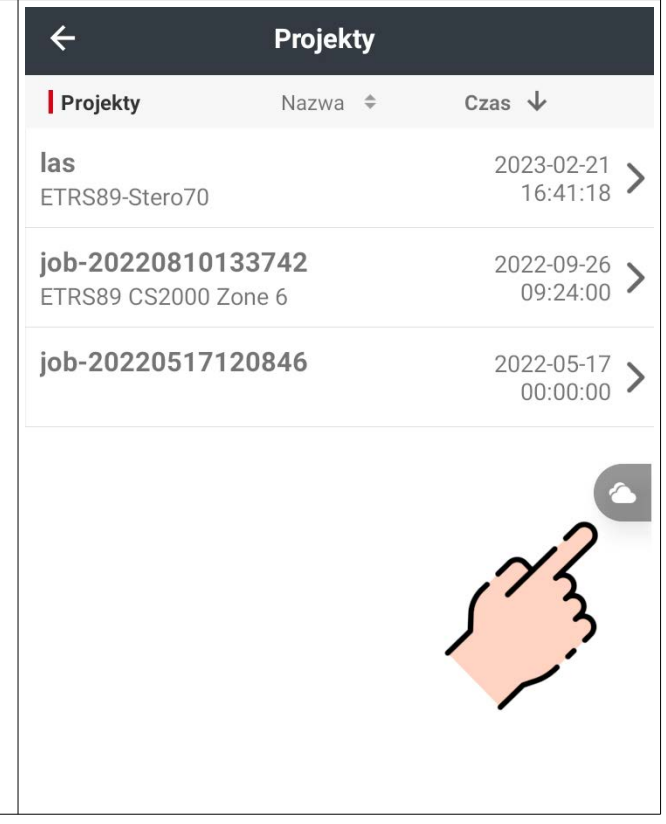

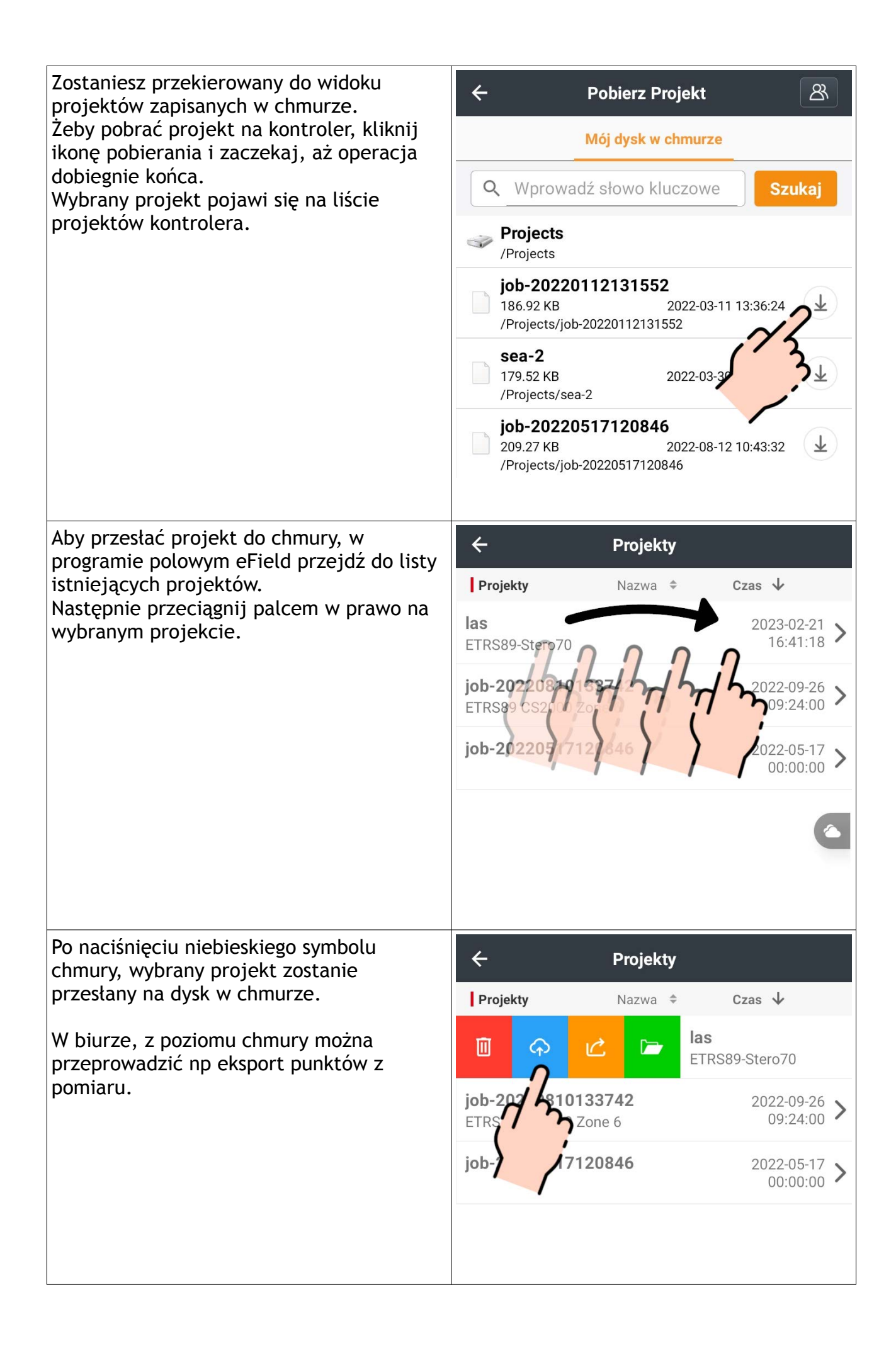